| $\blacklozenge$ |  |
|-----------------|--|
|                 |  |
| 0               |  |
|                 |  |

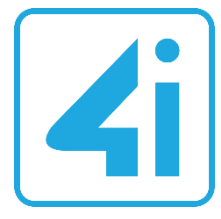

DOCUMENTATION FOR

# **User Manual – Vendor Management**

External Supplier Registration

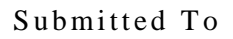

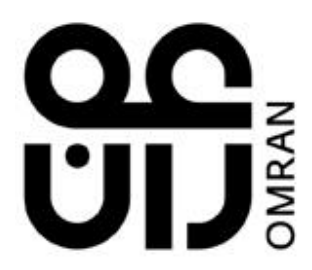

4iapps.com

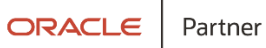

### **DOCUMENT CONTROL**

#### Change Record

| Date      | Author               |      | Change Reference |
|-----------|----------------------|------|------------------|
| 27-Mar-24 | Prem Kumar Rajendran | V1.0 | Initial Version  |
|           |                      |      |                  |
|           |                      |      |                  |

### Reviewers

| Name           | Position                          |
|----------------|-----------------------------------|
| Cyril Joshua R | Solution Architect, 4iapps        |
| Kavin Rama M   | SCM Functional Consultant, 4iapps |
|                |                                   |

## Approvers

| Name                 | Position                   | Signature |
|----------------------|----------------------------|-----------|
| Mr. Kamal Al Harrasi | Project Manager, OMRAN     |           |
| Mr. Shagul Hameed    | Project Manager, 4iapps    |           |
|                      | Head of IT, OMRAN          |           |
|                      | Head of Procurement, OMRAN |           |

#### Distribution

| Copy No. | Name             | Location    |
|----------|------------------|-------------|
| 1        | Kamal Al Harrasi | Omran Group |
|          |                  |             |
|          |                  |             |

### Contents

| 1. | EXTERNAL SUPPLIER REGISTRATION |
|----|--------------------------------|
|    |                                |

## **1. External Supplier Registration**

| Step | Action                                                                 |
|------|------------------------------------------------------------------------|
| 1.   | Click on Supplier Registration "https://iaafbv-test.fa.ocs.oracleclou" |
| 2.   | Link will direct user to Supplier registration Page                    |
| 3.   | Navigate to Company Details $\rightarrow$ Provide all required Details |

| 8                                                    | 1 - 2 - 1                                        | 3 - 4 - 5 - 6 - 7 - (                                                                   | 8 Settings and more (Alt-                         |
|------------------------------------------------------|--------------------------------------------------|-----------------------------------------------------------------------------------------|---------------------------------------------------|
|                                                      | Company Contacts Ado<br>Details                  | dresses Business Bank Accounts Products and Questionnaire R<br>Classifications Services | eview                                             |
| Register Supplier: Company I                         | Details ⑦                                        |                                                                                         | Back Ne <u>x</u> t Save for Later Register Cancel |
| Enter a value for at least one of these fields: D-U- | -N-S Number, Taxpayer ID, or Tax Registration Nu | imber.                                                                                  |                                                   |
|                                                      |                                                  |                                                                                         |                                                   |
| " Company                                            | Omran fresheners suppliers                       | D-U-N-S Number                                                                          |                                                   |
| * Tax Company Type                                   | Corporation 🗸                                    | Tax Country                                                                             | •                                                 |
| Supplier Type                                        | Supplier 🗸                                       | Taxpayer ID                                                                             |                                                   |
| Company Website                                      |                                                  | Tax Registration Number                                                                 |                                                   |
| * Attachments                                        | icons8-procurement-50 (1).png 🕂 🗙                | Note to Approver                                                                        |                                                   |
|                                                      | Attach the required documents.                   |                                                                                         | /                                                 |
| Additional Information                               |                                                  |                                                                                         |                                                   |
| * Grade Grade 3                                      |                                                  | * CR Expiry Date 19/03/2                                                                |                                                   |
|                                                      |                                                  |                                                                                         |                                                   |
| " Certification Status Active                        |                                                  | CR Number 342413                                                                        | 4                                                 |
| Your Contact Information                             |                                                  |                                                                                         |                                                   |
| Enter the contact information for communications     | regarding this registration.                     |                                                                                         |                                                   |
|                                                      |                                                  |                                                                                         |                                                   |
| * First Name                                         | Suithan                                          |                                                                                         |                                                   |
| * Last Name                                          | Manzoor                                          |                                                                                         |                                                   |

| Step | Action                                                                                                    |
|------|----------------------------------------------------------------------------------------------------|
| 4.   | Navigate to "Contacts" $\rightarrow$ Contact information Will be Populated Here from Company details from "Your Contact Information" $\rightarrow$ Click on create Icon to add additional Contacts |

|                                           |                             |                                           |                                                  |                           |                         | · þ ť      | <u>9</u> |
|-------------------------------------------|-----------------------------|-------------------------------------------|--------------------------------------------------|---------------------------|-------------------------|------------|----------|
|                                           |                             |                                           | 5 - 6 - 7 -                                      | - 8                       |                         |            |          |
| Register Supplier: Contacts ⑦             | Company Contacts<br>Details | Addresses Business Ban<br>Classifications | KACCOUNTS Products and Questionnaire<br>Services | Review                    | ext                     | r Register | Cancel   |
| Enter at least one contact.               |                             |                                           |                                                  |                           |                         |            |          |
| Actions ▼ View ▼ Format ▼ + Create 🖋 Edit | X Delete Freeze             | 🗑 Detach 📣 Wrap                           |                                                  |                           |                         |            |          |
| Name                                      |                             | Job Title                                 | Email                                            | Administrative<br>Contact | Request User<br>Account | Edit       | Delete   |
| Manzoor, Sulthan                          |                             |                                           | testemail@gmail.com                              | $\checkmark$              | ~                       |            | ×        |
| Columns Hidden 7                          |                             |                                           |                                                  |                           |                         |            |          |
|                                           |                             |                                           |                                                  |                           |                         |            |          |
|                                           |                             |                                           |                                                  |                           |                         |            |          |
|                                           |                             |                                           |                                                  |                           |                         |            |          |
|                                           |                             |                                           |                                                  |                           |                         |            |          |
|                                           |                             |                                           |                                                  |                           |                         |            |          |
|                                           |                             |                                           |                                                  |                           |                         |            |          |

| Step | Action                                                           |
|------|------------------------------------------------------------------|
| 5.   | Navigate to "Create Contact"→ Enter the required Contact Details |

|                                       | Register Supplier - Su   | ppliers - Or X 🔍 tax registration number sample in X   🖼 New tab 🛛 X   🕂                                    |                 | - 0      |
|---------------------------------------|--------------------------|----------------------------------------------------------------------------------------------------|-----------------|----------|
| ← C 🗅                                 | https://iaafbv-test.fa.o | cs.oraclecloud.com/fscmUl/faces/FuseWelcome?_afrLoop=4113740090976458&_afrWindowMode=0&_afrWindowld 🗚 🏠 🗋 ۲ | <u>^</u> ⊕      | ~s₀ ···  |
| * Cortifi                             | Create Contact           |                                                                                                    |                 | •        |
| * CE                                  | Salutation               | ▼ Phone ▼                                                                                                   |                 |          |
|                                       | * First Name             | Abdul Mobile 🗸                                                                                              |                 |          |
| Contacts                              | Middle Name              | Fax V                                                                                                    |                 |          |
| Enter at least one co                 | Last Name                | Rahuman *Email                                                                                              |                 |          |
| Actions View                          | Job Title                |                                                                                                    |                 |          |
| Name                                  |                          | Administrative contact                                                                                      | st User<br>punt |          |
| No data to display.<br>Columns Hidden | ✓ User Accourt           | nt                                                                                                    |                 |          |
|                                       |                          |                                                                                                    |                 |          |
| Enter at least one at                 | 1                        |                                                                                                    |                 |          |
| Actions - View                        | Roles                    |                                                                                                    |                 |          |
| Address Name                          | Actions View             | 💌 Format 💌 🐹 📰 Freeze 📓 Detach 📣 Wrap                                                                       |                 |          |
| Columns Hidden                        | Role                     | Description                                                                                                 |                 |          |
|                                       | No data to display.      |                                                                                                    |                 |          |
| Business Classi                       | 1                        |                                                                                                    |                 |          |
| Actions - View                        |                          |                                                                                                    |                 |          |
| * Classificatio                       |                          | Create Another OK Cancel                                                                                    | Notes           | -        |
| Sten                                  | Action                   |                                                                                                    |                 |          |
| ыср                                   | neuon                    |                                                                                                    |                 |          |
| 6.                                    | Select "Cr               | reate user account" $\rightarrow$ Select "Roles" $\rightarrow$ Click on $\blacksquare$ Select & add for a   | nv ado          | litional |
|                                       | roles                    |                                                                                                    | 5               | -        |

|                       | Register Supplier - Suppliers - Or 🗙 🔍 tax re | zgistration number sample $  	imes  $ 🖾 New tab x $  +$                                                                     | -               | - 0 >      |
|-----------------------|-----------------------------------------------|----------------------------------------------------------------------------------------------------|-----------------|------------|
| ← C 🗇 http            | s://iaafbv-test.fa.ocs.oraclecloud.com/fscm   | uUl/faces/FuseWelcome?_afrLoop=4113740090976458&_afrWindowMode=0&_afrWindowld A ☆ 🖒 🗋                                       | ć= 🕀            | ∞ …        |
| CR                    | * First Name Abdul                            | Mobile V                                                                                                    |                 | <b>^</b> ( |
| Contacts              | Middle Name                                   | Fax V                                                                                                    |                 |            |
| Enter at least one co | * Last Name Rahuman                           | * Email                                                                                                    |                 |            |
| Actions View          | Job Title                                     |                                                                                                    |                 |            |
| Name                  | Administrative contact                        |                                                                                                    | st User<br>punt |            |
| No data to display.   | ( )   (                                       |                                                                                                    |                 |            |
|                       | User Account                                  |                                                                                                    |                 | ¢          |
| Addresses             | ✓ Create u                                    | user account                                                                                                    |                 |            |
| Enter at least one ad | L                                             |                                                                                                    |                 | - 1        |
| Actions 👻 View 🔻      | Roles                                         |                                                                                                    |                 |            |
| Address Name          | Actions 🕶 View 💌 Format 👻 📃                   | 🔟 Freeze 📓 Detach 📣 Wrap                                                                                                    |                 |            |
| Columns Hidden        | Role                                          | Description                                                                                                    |                 |            |
|                       | Supplier Self Service Administrator           | Manages the profile information for the supplier company. Primary tasks include updating supplier profile information and r |                 |            |
| Business Classif      | Supplier Sales Representative _OM             | Manages agreements and deliverables for the supplier company. Primary tasks include acknowledging or requesting chan        |                 |            |
| Enter at least one bu | Supplier Customer Service Representative      | Manages inbound purchase orders and communicates shipment activities for the supplier company . Primary tasks include 🐙     |                 |            |
|                       |                                               |                                                                                                    | _               |            |
| * Classification      |                                               |                                                                                                    | Notes           |            |
| No data to display.   |                                               | Create Another OK Cancel                                                                                                    |                 | -          |
|                       |                                               |                                                                                                    | <u>'</u>        | 3 🚽 ا      |

| Step | Action     |
|------|------------|
| 7.   | Click "OK" |

|                       | Register Supplier - Suppliers - Or 🗙 🔍 tax reg | gistration number sample   🗙   🖼 New tab 🛛 🗙   🕂                                                                            | - 0 |
|-----------------------|------------------------------------------------|----------------------------------------------------------------------------------------------------|-----|
| ← C 🗅 http            | ps://iaafbv-test.fa.ocs.oraclecloud.com/fscm   | Ul/faces/FuseWelcome?_afrLoop=4113740090976458&_afrWindowMode=0&_afrWindowId A 🏠 🛱 🧯                                        | 🗞 🖓 |
| CR                    | * First Name Abdul                             |                                                                                                    |     |
| Contacts              | Middle Name                                    | Fax V                                                                                                    |     |
| Enter at least one co | * Last Name Rahuman                            | * Email                                                                                                    |     |
| Actions View .        | Job Title                                      |                                                                                                    |     |
| Name                  | Administrative contact                         | bunt                                                                                                    |     |
| Columns Hidden        | User Account                                   |                                                                                                    |     |
|                       |                                                |                                                                                                    |     |
| Addresses             | Create u                                       | ser account                                                                                                    |     |
| Actions View          | Roles                                          |                                                                                                    |     |
| Address Name          | Actions 🔻 View 🔻 Format 👻 🛃                    | 🔟 Freeze 📓 Detach 📣 Wrap                                                                                                    |     |
| Columns Hidden        | Role                                           | Description                                                                                                    |     |
|                       | Supplier Self Service Administrator            | Manages the profile information for the supplier company. Primary tasks include updating supplier profile information and r |     |
| Business Classif      | Supplier Sales Representative _OM              | Manages agreements and deliverables for the supplier company. Primary tasks include acknowledging or requesting chan        |     |
| Actions View          | Supplier Customer Service Representative _     | Manages inbound purchase orders and communicates shipment activities for the supplier company . Primary tasks include 🖉     |     |
| * Classification      |                                                | Notes                                                                                                    |     |
| No data to display.   |                                                |                                                                                                    |     |
|                       |                                                | Create Another OK Cancel                                                                                                    |     |

| Step | Action                                        |
|------|-----------------------------------------------|
| 8.   | Navigate to "Addresses"→ Click on Create Icon |

|                              |                             |                                                           |                         | <u>∩</u> ≮      | 7 🏳 🗘 🖗     |
|------------------------------|-----------------------------|-----------------------------------------------------------|-------------------------|-----------------|-------------|
|                              | <b>⊘</b> _ <b>⊘</b> _       | -3-4-5-                                                   | 6 — 7 —                 | 8               |             |
| Pagistar Suppliar: Addresses | Company Contacts<br>Details | Addresses Business Bank Accounts Pro<br>Classifications S | ducts and Questionnaire | Review          | Providence  |
| Enter at least one address   |                             |                                                           |                         |                 |             |
|                              |                             |                                                           |                         |                 |             |
| Actions View Format Create   | X Delete                    | 📺 Detach 📣 Wrap                                           |                         |                 | 5 W D L /   |
| Address Name Address         |                             |                                                           | Phone                   | Address Purpose | Edit Delete |
| Columns Hidden 3             |                             |                                                           |                         |                 |             |
|                              |                             |                                                           |                         |                 |             |
|                              |                             |                                                           |                         |                 |             |
|                              |                             |                                                           |                         |                 |             |
|                              |                             |                                                           |                         |                 |             |
|                              |                             |                                                           |                         |                 |             |
|                              |                             |                                                           |                         |                 |             |
|                              |                             |                                                           |                         |                 |             |
|                              |                             |                                                           |                         |                 |             |
|                              |                             |                                                           |                         |                 |             |
|                              |                             |                                                           |                         |                 |             |
|                              |                             |                                                           |                         |                 |             |

| Step | Action                                                                        |
|------|-------------------------------------------------------------------------------|
| 9.   | Navigate to "Create Address" $\rightarrow$ Enter the required Address Details |

| Name Ci                                                                                                    | reate Address                                                                                                    |                                                       |                |                                                                                |                           |             |      |  |
|----------------------------------------------------------------------------------------------------|----------------------------------------------------------------------------------------------------|-------------------------------------------------------|----------------|--------------------------------------------------------------------------------|---------------------------|-------------|------|--|
| Rahum<br>Columns<br>dresse<br>ter at lea<br>data to<br>Columnt<br>Sinoss<br>Sinoss<br>Sinoss<br>Sefer at lea<br>Addre<br>data to<br>Columns | * Address Name<br>* Country<br>* Address Line 1<br>Address Line 2<br>Address Line 3<br>* City<br>State<br>Postal Code<br># Address Contacts<br>elect the contacts that are assoc<br>Actions • View • Format • | Oamn Oman I I Oman Oman Oman Oman Oman Oman Oman Oman | * Address Purp | ose V Ordering<br>Remit to<br>RFQ or Bidding<br>one 968 V<br>Fax 968 V<br>mail |                           |             |      |  |
| Grade                                                                                                    | Name                                                                                                    |                                                       | Job Title      | e Email                                                                        | Administrative<br>Contact | User Accoun | it 👘 |  |
|                                                                                                    | Rahuman, Abdul                                                                                                    |                                                       |                | Test@Testmail.c                                                                | · _                       | ~           |      |  |
|                                                                                                    | Columns Hidden 4                                                                                                    |                                                       |                |                                                                                |                           |             |      |  |

| Step | Action                   |
|------|--------------------------|
| 10.  | Select "Address Purpose" |

| . 6 .                    | Register Supplier - Supp                               | oliers - Or 🗙 🔍 ti      | ax registration numb | er sample i 🗙 📔 🗔 New tab | ×                     | +                |                           |                 |       | -  | Ð |
|--------------------------|--------------------------------------------------------|-------------------------|----------------------|---------------------------|-----------------------|------------------|---------------------------|-----------------|-------|----|---|
| ← C                      | https://iaafbv-test.fa.oc                              | s.oraclecloud.com/f     | scmUI/faces/Fuse     | Welcome?_afrLoop=411374   | 0090976458&_afrWindov | vMode=0&_afrWind | lowld A <sup>®</sup> ☆    | CD 🗲            | Ē     | ~~ |   |
| Contacts<br>Enter at lea | Create Address                                         |                         |                      |                           |                       |                  |                           |                 |       |    |   |
| Actions -                | * Address Name                                         | Oamn                    | ]                    |                           | * Address Purpose     | Ordering         |                           |                 |       | H  |   |
| Rahum                    | * Country                                              | Oman                    | <b>▼</b>             |                           |                       | RFQ or Bidding   |                           |                 |       |    |   |
| Columns                  | Address Line 1                                         |                         |                      |                           | Phone<br>Fax          | 968 <b>•</b>     |                           |                 |       |    |   |
| Addresse                 | Address Line 3                                         |                         |                      |                           | Email                 |                  |                           |                 |       |    |   |
| Enter at lea             | * City                                                 |                         |                      |                           |                       |                  |                           |                 |       |    |   |
| Addre:                   | Postal Code                                            |                         |                      |                           |                       |                  |                           |                 |       |    |   |
| Columns                  | Address Contacts<br>Select the contacts that are assoc | iated with this address |                      |                           |                       |                  |                           |                 |       |    |   |
| Business                 | Actions View View Format V                             | • × 🖪 💷                 | Freeze 🗐 Detac       | ch ∉I Wrap                |                       |                  |                           |                 |       |    |   |
| Actions                  | Name                                                   |                         |                      |                           | Job Title             | Email            | Administrative<br>Contact | User Acco       | unt   |    |   |
| * Clas:                  | No data to display.<br>Columns Hidden 4                |                         |                      |                           |                       |                  |                           |                 |       |    |   |
| Grade                    |                                                        |                         |                      |                           |                       |                  | Create Anot               | ther O <u>K</u> | ancel |    |   |
|                          |                                                        |                         |                      |                           |                       |                  |                           | _               |       |    |   |

| Step | Action                                                                  |
|------|-------------------------------------------------------------------------|
| 11.  | Navigate to "Address Contacts" $\rightarrow$ Click on Search & Add icon |

| C C I https://iaafbv-test.fa.ocs.oraclecloud.com/fscmUl/faces/FuseWelcome?_afrLoop=4113740090976458&_afrWindowMode=0&_afrWindowId A <sup>h</sup> C II C II C III C III C III C III C IIII C IIII C IIII C IIII C IIIII C IIIII C IIIII C IIIII C IIIII C IIIII C IIIII C IIIII C IIIII C IIIII C IIIIII | ••• |
|----------------------------------------------------------------------------------------------------|-----|
| Rahuman, Abdul     Test@Testmail.com     ✓       Columns     Create Address     ✓       Addresse     * Address Name     Oamn                                                                                                    |     |
| Columns Create Address Address Name Oamn Oamn Oamn Oamn Oamn Oamn Oamn Oamn                                                                                                    |     |
| Address Varme Oamn * Address Purpose Ordering                                                                                                    |     |
|                                                                                                    |     |
| Enter at les Country Oman                                                                                                    |     |
| Actions 1 Address Line 1 Address Line 1                                                                                                    |     |
| No data 0 Address Line 2                                                                                                    |     |
| Columns                                                                                                    |     |
| Address Line 3                                                                                                    |     |
| Business °City                                                                                                    |     |
| Enter at les State                                                                                                    |     |
| Postal Code                                                                                                    |     |
| Clas Address Contacts                                                                                                    |     |
| Grade Select the contacts that are associated with this address.                                                                                                    |     |
| Actions View V Format V 🖳 🔟 Freeze 🔛 Detach 📣 Wrap                                                                                                    |     |
| Name Job Title Email Administrative User Account                                                                                                    |     |
| Bank Acc No data to display.                                                                                                    |     |
| Enter at tea                                                                                                    |     |
| Create Another OK Cancel                                                                                                    |     |
|                                                                                                    |     |

| Step | Action                        |
|------|-------------------------------|
| 12.  | Select Contact→ Click "Apply" |

| Rahuman, Abd   | ful                           |                     |                   |         |           |                | Test@Testmail.                  | om    |           |           | ~    |  |
|----------------|-------------------------------|---------------------|-------------------|---------|-----------|----------------|---------------------------------|-------|-----------|-----------|------|--|
| Calumna Cres   | ate Address                   |                     |                   |         |           |                |                                 |       |           |           |      |  |
| Columns of co  |                               |                     |                   |         |           |                |                                 |       |           |           |      |  |
| ddresse        | * Address Name                |                     |                   |         |           | * Address F    | urpose 🗌 Ordering               |       |           |           |      |  |
| nter at lea    |                               |                     |                   |         |           |                | Remit to                        |       |           |           |      |  |
| Actions        | * Country                     | Oman                |                   |         |           |                |                                 | 7     |           |           |      |  |
| Addre          | * Address Line 1              |                     | Select and Add: G | ontacts |           |                | ~                               |       |           |           |      |  |
| o data to      | Address Line 2                |                     | Search            |         |           |                |                                 |       |           |           |      |  |
| Columns        | Address Line 3                |                     | Name              |         |           | Job Title      | ~                               |       |           |           |      |  |
|                | * City                        |                     |                   |         |           |                |                                 |       |           |           |      |  |
| usiness        | City                          |                     |                   |         |           |                | Search Reset                    |       |           |           |      |  |
| nter at lea    | State                         |                     | View 🔻 Format 🔻   | 🐳 Wrap  |           |                |                                 |       |           |           |      |  |
| Actions        | Postal Code                   |                     | Name              |         | Job Title | Email          | Phone                           |       |           |           |      |  |
| * Clas         | Address Contacts              |                     | Rahuman, Abdul    |         |           | Test@Testmail. | c                               |       |           |           |      |  |
| Grade          | ct the contacts that are asso | ciated with this ac | Columns Hide      | den 1   |           |                |                                 |       |           |           |      |  |
| Act            | tions 👻 View 👻 Format         | - × 🖬               |                   |         |           | _              |                                 |       |           |           |      |  |
|                | laws a                        |                     |                   |         |           | 4              | Apply O <u>K</u> <u>C</u> ancel | Admin | istrative |           |      |  |
| ank Acc No d   | ata to dienlay                |                     |                   |         |           |                |                                 | Cor   | ntact     | USEI ACCI | June |  |
| nter at lea Co | lumns Hidden 4                |                     |                   |         |           |                |                                 |       |           |           |      |  |
|                |                               |                     |                   |         |           |                |                                 |       |           |           |      |  |

| Step | Action                                                        |
|------|---------------------------------------------------------------|
| 13.  | Navigate to "Business Classification"→ Click on "Create icon" |

|                         | E ① ☆ 户 🥮 👰                                                                                                    |
|-------------------------|----------------------------------------------------------------------------------------------------|
|                         | 1 - 2 - 3 - 4 - 5 - 6 - 7 - 8                                                                                                    |
| Register Supp           | Company       Company       Company |
| Kindly Select and Enter | the Business Certificate below                                                                                                    |
| Actions View V          | Format 🔻 🕂 💥 🔟 Freeze 📓 Detach 🚽 Wrap                                                                                                    |
| * Classification        | Other Certifying Agency Other Certifying Certificate Start Date Expiration * Attachm Notes                                                                                                    |
| No data to display.     |                                                                                                    |
|                         |                                                                                                    |
|                         |                                                                                                    |
|                         |                                                                                                    |
|                         |                                                                                                    |
|                         |                                                                                                    |
|                         |                                                                                                    |
|                         |                                                                                                    |
|                         |                                                                                                    |
| L                       |                                                                                                    |
| Step                    | Action                                                                                                    |
| 14                      | Select "Classifications" -> Provide all required details                                                                                                    |
| 14.                     | Select Classifications / Flovide an required details                                                                                                    |

|                                                        |                                                                          |                                              | 습 ☆ ᄆ 🕫 厦                      |
|--------------------------------------------------------|--------------------------------------------------------------------------|----------------------------------------------|--------------------------------|
| 1 — 2 —                                                | 3 - 4 - 5 - 6 -                                                          | — <b>7</b> — 8                               |                                |
| Company Contacts A<br>Details                          | Addresses Business Bank Accounts Products an<br>Classification: Services | nd Questionnaire Review                      |                                |
| Register Supplier: Business Classifications ⑦          |                                                                          | <u>Back</u> Ne <u>x</u> t                    | Save for Later Register Cancel |
| Kindly Select and Enter the Business Certificate below |                                                                          |                                              |                                |
| Actions 🔻 View 🔻 Format 🖛 🕂 💥 🏢 Freeze 🔛 Detach 📣 Wrap |                                                                          |                                              |                                |
| * Classification                                       | Subclassification Certifying Agency Agen                                 | er Certifying<br>ency Certificate Start Date | Expiration * Attachm Notes     |
| Minority Owned V                                       | American Indian V Other V                                                | 3243421 dd/mm/y                              | dd/mm/y:                       |
|                                                        |                                                                          |                                              |                                |
|                                                        |                                                                          |                                              |                                |
|                                                        |                                                                          |                                              |                                |
|                                                        |                                                                          |                                              |                                |
|                                                        |                                                                          |                                              |                                |
|                                                        |                                                                          |                                              |                                |
|                                                        |                                                                          |                                              |                                |
|                                                        |                                                                          |                                              |                                |
|                                                        |                                                                          |                                              |                                |
|                                                        |                                                                          |                                              |                                |

| Step | Action                                                           |
|------|------------------------------------------------------------------|
| 15.  | Navigate to "Bank Accounts" $\rightarrow$ Click on "Create Icon" |

|                                                                  |                     |             |             |                             |                  |                 |                      |                      | 白☆              | Þ Ĉ                  | 1    |
|------------------------------------------------------------------|---------------------|-------------|-------------|-----------------------------|------------------|-----------------|----------------------|----------------------|-----------------|----------------------|------|
|                                                                  | <u></u>             | <u></u>     | - <u>-</u>  |                             |                  | - 6 -           | - 7 8                | )                    |                 |                      |      |
|                                                                  | Company<br>Details  | Contacts    | Addresses   | Business<br>Classifications | Bank<br>Accounts | Services        | Questionnaire Revie  |                      |                 |                      |      |
| Register Supplier: Bank Accounts ⑦                               |                     |             |             |                             |                  |                 |                      | Back Next            | Save for Later  | Register <u>C</u> an | icel |
| Enter at least one bank account.                                 |                     |             |             |                             |                  |                 |                      |                      |                 |                      |      |
| Actions ▼ View ▼ Format ▼ + Create ✓ Edit                        | X Delete            | Freeze      | Detach      | 📣 Wrap                      |                  |                 |                      |                      |                 |                      | -    |
| Account Number                                                   |                     |             |             | IBAN                        |                  | Currency        | Bank                 |                      | Edit            | Delete               |      |
| No data to display.                                              |                     |             |             |                             |                  |                 |                      |                      |                 |                      |      |
| Columns Hidden 8                                                 |                     |             |             |                             |                  |                 |                      |                      |                 |                      |      |
|                                                                  |                     |             |             |                             |                  |                 |                      |                      |                 |                      |      |
|                                                                  |                     |             |             |                             |                  |                 |                      |                      |                 |                      |      |
|                                                                  |                     |             |             |                             |                  |                 |                      |                      |                 |                      |      |
|                                                                  |                     |             |             |                             |                  |                 |                      |                      |                 |                      |      |
|                                                                  |                     |             |             |                             |                  |                 |                      |                      |                 |                      |      |
|                                                                  |                     |             |             |                             |                  |                 |                      |                      |                 |                      |      |
|                                                                  |                     |             |             |                             |                  |                 |                      |                      |                 |                      |      |
|                                                                  |                     |             |             |                             |                  |                 |                      |                      |                 |                      |      |
|                                                                  |                     |             |             |                             |                  |                 |                      |                      |                 |                      |      |
|                                                                  |                     |             |             |                             |                  |                 |                      |                      |                 |                      |      |
|                                                                  |                     |             |             |                             |                  |                 |                      |                      |                 |                      |      |
| https://iaafbv-test.fa.ocs.oraclecloud.com/fscmUl/faces/PrcPosRe | gisterSupplier?prcB | uld=3000000 | 02475940&_a | df.ctrl-state=18fu          | 0xzp39_3218      | LafrLoop=298631 | 16384628271&_afrFS=1 | 6&_afrMT=screen&_afr | MFW=1358&_afrMI | FH=646&_afrMFDW=     |      |

| Step | Action                                                        |
|------|---------------------------------------------------------------|
| 16.  | Provide All required Bank Details $\rightarrow$ Click on "ok" |

|                                    |                             |                                       |                      |                                  | 습 🌣 卢 诡 📓                               |
|------------------------------------|-----------------------------|---------------------------------------|----------------------|----------------------------------|-----------------------------------------|
|                                    | Create Bank Account         |                                       |                      |                                  | 1                                       |
|                                    | Enter account number or IBA | AN unless account number is marked as | equired.             |                                  |                                         |
| Pogistor Supplior: Papk Account    | * Country Or                | man                                   | IBAN                 |                                  | rt   Save for Later   Register   Cancel |
| Register Supplier: Balik Accourt   | Bank                        | •                                     | * Currency           |                                  |                                         |
|                                    | Branch                      |                                       |                      |                                  |                                         |
| Actions  View  Format  Create      | * Account Number            |                                       | _                    |                                  |                                         |
| Account Number No data to display. | Additional Informati        | ion                                   |                      |                                  | Edit Delete                             |
| Columns Hidden 8                   | Account Name                |                                       | Agency Location Code |                                  |                                         |
|                                    | Alternate Account Name      |                                       | Account Type         | ~                                |                                         |
|                                    | Account Suffix              |                                       | Description          |                                  |                                         |
|                                    | Check Digits                |                                       | ]                    |                                  |                                         |
|                                    | Comments Note to Approver   |                                       |                      |                                  |                                         |
|                                    |                             |                                       |                      | Create Another O <u>K</u> Cancel |                                         |

| Step | Action                                                                                |
|------|---------------------------------------------------------------------------------------|
| 17.  | Navigate to Products and Services Categories $\rightarrow$ Click on Search & Add Icon |

|                                                                                                    | ጋ 🕁 🏳 🥵 🗑                         |
|----------------------------------------------------------------------------------------------------|-----------------------------------|
|                                                                                                    |                                   |
| Company Contacts Addresses Business Bank Accounts Products and Questionnaire Review Details Classifications Services |                                   |
| Register Supplier: Products and Services     Back     Negt     Save                                                  | for Later Register <u>C</u> ancel |
| Enter at least one products and services category.                                                                   |                                   |
| Actions 🔻 View 🔻 Format 👻 Eselect and Add 💥 Remove 🔟 Freeze 🔛 Detach 📣 Wrap                                          |                                   |
| Category Name Description                                                                                            | Remove                            |
| No data to display.                                                                                                  |                                   |
|                                                                                                    |                                   |
|                                                                                                    |                                   |
|                                                                                                    |                                   |
|                                                                                                    |                                   |
|                                                                                                    |                                   |
|                                                                                                    |                                   |
|                                                                                                    |                                   |
|                                                                                                    |                                   |
|                                                                                                    |                                   |
|                                                                                                    |                                   |
|                                                                                                    |                                   |

| Step | Action                                                           |
|------|------------------------------------------------------------------|
| 18.  | Select the Required Category name $\rightarrow$ Click on "Apply" |

|                                     | Select and Add: Products and Services                 | د                                                     | < 🏳 Ĉa 🎒             |
|-------------------------------------|-------------------------------------------------------|-------------------------------------------------------|----------------------|
|                                     | ⊿ Search                                              |                                                       |                      |
|                                     | Category Name                                         | Description                                           |                      |
| Register Supplier                   |                                                       | Search Reset                                          | Register             |
| Enter at least one products a       | View ▼ Format ▼ III Freeze III Detach T T T           | ell Wrap                                              | ALL SALES AND ALL OF |
| Actions <b>v</b> View <b>v</b> Form | Select Category Name                                  | Description                                           |                      |
| Category Name                       | Domestic appliances                                   | Domestic appliances                                   | Remove               |
| No data to display.                 | Domestic kitchenware and kitchen supplies             | Domestic kitchenware and kitchen supplies             |                      |
|                                     | Doors and windows and glass                           | Doors and windows and glass                           |                      |
|                                     | Electrical Systems, Lighting accessories and supplies | Electrical Systems, Lighting accessories and supplies |                      |
|                                     | Fire protection                                       | Fire protection                                       |                      |
|                                     | Fitness equipment                                     | Fitness equipment                                     |                      |
|                                     | Furniture and Furnishings                             | Furniture and Furnishings                             |                      |
|                                     | Guestroom Accessories and Supplies                    | Guestroom Accessories and Supplies                    |                      |
|                                     | Heating and ventilation and air circulation           | Heating and ventilation and air circulation           |                      |
|                                     |                                                       |                                                       |                      |

| Step | Action                                                                                                  |
|------|----------------------------------------------------------------------------------------------------|
| 19.  | Navigate to "Questionaries $\rightarrow$ Provide Answer for the questions $\rightarrow$ Click on "Next" |

|                                           | Company Contacts Addresses Business Bank Accounts Products and Questionnaire Review Classifications Services                                                              |
|-------------------------------------------|----------------------------------------------------------------------------------------------------|
| Register Supplier: Questionnaire          | Back Negt Save for Later Register Cancel                                                                                                    |
| Attachments None                          |                                                                                                    |
|                                           | Questions                                                                                                    |
| Section                                   | Contrain supprier on-bootaning quantization area (section i or i)     (1, 4 truths last 2 truths last 2 truths area (section i or i)                                      |
| 1. Omran Supplier On-Boarding Qualificati | AutoLin Last 3 montais denin Galetinem                                                                                                    |
|                                           | Response Attachments None +         2. Company Establishment Year         dd/mm/yy         3. Company Registration Certificate                                            |
|                                           | Response Attachments None -                                                                                                    |
|                                           | 4. Please Select Business Size <ul> <li>a. 0 - 50 Members</li> <li>b. m50 - 100 Members</li> <li>c. Above 100 Members</li> </ul> <li>5. Please stack Company: Partie</li> |

| Step | Action                                                 |
|------|--------------------------------------------------------|
| 20.  | Navigate to "Review" $\rightarrow$ Click on "Register" |
| 21.  | End Of Procedure                                       |

|                                                                                                    |                                    |                              |                                      |                                          |                  | △ ☆ | þ 诡 👼 |  |  |
|----------------------------------------------------------------------------------------------------|------------------------------------|------------------------------|--------------------------------------|------------------------------------------|------------------|-----|-------|--|--|
|                                                                                                    | Company<br>Details                 | Contacts Addresses           | Business Bank Acc<br>Classifications | counts Products and Question<br>Services | naire Review     |     |       |  |  |
| Review Supplier Registration: Omran fresheners suppliers ⑦ Back Next Save for Later Register Cancel |                                    |                              |                                      |                                          |                  |     |       |  |  |
|                                                                                                    |                                    |                              |                                      |                                          |                  |     |       |  |  |
| Company Details                                                                                     |                                    |                              |                                      |                                          |                  |     |       |  |  |
| Company                                                                                             |                                    | D-U-N-S Number 3423413142134 |                                      |                                          |                  |     |       |  |  |
| Tax Company Type                                                                                    |                                    | Tax Country Oman             |                                      |                                          |                  |     |       |  |  |
| Supplier Type                                                                                       |                                    | Taxpayer ID                  |                                      |                                          |                  |     |       |  |  |
| Company Website                                                                                     | Tax Registration Number 4535234141 |                              |                                      |                                          |                  |     |       |  |  |
|                                                                                                    |                                    |                              | Note to a                            | Approver                                 |                  |     |       |  |  |
| Additional Information                                                                              |                                    |                              |                                      |                                          |                  | 1.  |       |  |  |
| Grade Grade 3                                                                                       | CR Expiry Date 19/03/26            |                              |                                      |                                          |                  |     |       |  |  |
| Certification Status Active                                                                         |                                    | CR Number 3424134            |                                      |                                          |                  |     |       |  |  |
| Attachmonts                                                                                         |                                    |                              |                                      |                                          |                  |     |       |  |  |
| Auachments                                                                                          |                                    |                              |                                      |                                          |                  |     |       |  |  |
| Actions 🔻 View 👻 🕂 💥                                                                                |                                    |                              |                                      |                                          |                  |     |       |  |  |
| Type * File Name or URL                                                                             |                                    | Title                        | Description                          | Attached By                              | Attached Date    |     |       |  |  |
| https://iaafbv-test.fa.ocs.oraclecloud.com/fscmUl/fa                                                | ces/PrcPosRegisterSupplier?p       | icons8-procurement-50 (1     | I                                    | Mr. Kamal Kha                            | 07/03/24 6:47 AM |     |       |  |  |